## Restoring archived workspaces

Managed Service Provider (MSP) administrators and admin users with **sufficient permissions** can restore **archived workspaces**. The workspace is restored as "Inactive". To use it, activate the workspace by connecting cloud applications, adding users for protection, and configuring the protection settings.

To restore an archived workspace:

## 1. Access the Manage Workspaces portal.

2. Select **Restore workspace** from the three-dot menu of the inactive workspace you want to restore:

|                   | CORO.NET                                                        |                              |                  | B     |          | ম        | ~~     | ଛ      | ٥         |         | 0       | RG  |
|-------------------|-----------------------------------------------------------------|------------------------------|------------------|-------|----------|----------|--------|--------|-----------|---------|---------|-----|
| < Action          | poard                                                           |                              |                  |       |          |          |        |        |           |         |         |     |
| Manage workspaces |                                                                 |                              |                  |       |          |          |        |        |           |         | ACTION  | s 🗸 |
|                   |                                                                 |                              | Clear All Status | • Mo  | odules 🔻 | Туре     | •      | Q Sear | ch        |         |         |     |
| Name              |                                                                 | Status                       | Created on       | Users | User po  | otential | Device | s La   | st Active |         |         |     |
| Ø                 | KatiCA main.child<br>Child / Partica<br>Actigationeciae (Seau_P | Archived<br>Fri, Sep 29 2023 | Thu, Sep 28 2023 | 0     | 0        |          | 0      | le     | ss than a | Restore | workspa | ce  |
| Ø                 | RemoveAkkKat2<br>Child<br>PemoveAkkKat2os FWTR b                | Inactive<br>Mon, Sep 18 2023 | Thu, Jun 29 2023 | 0     | 0        |          | 0      |        |           |         |         | :   |

A confirmation dialog appears.

3. Select CONFIRM.

The workspace is restored as "Inactive".